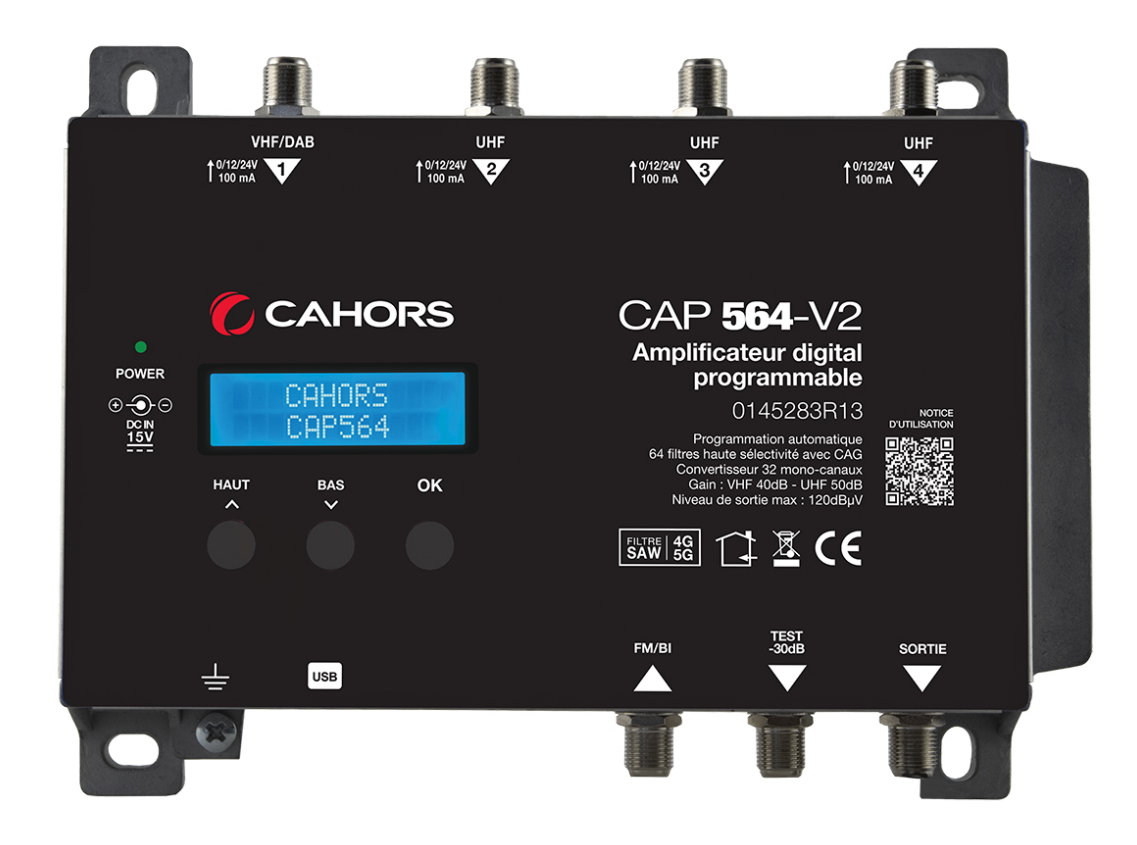

# **CAP 564V2**

# Centrale d'amplification et de filtrage numérique

REF. 0145283R13

# Notice d'utilisation

#### CAHORS

CS 60022 - 46003 Cahors cedex 9 - France Tél. +33 (0)5 65 35 82 20 Fax + 33 (0)5 65 35 82 52 www.groupe-cahors.com

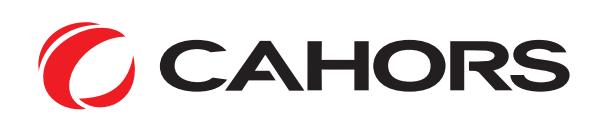

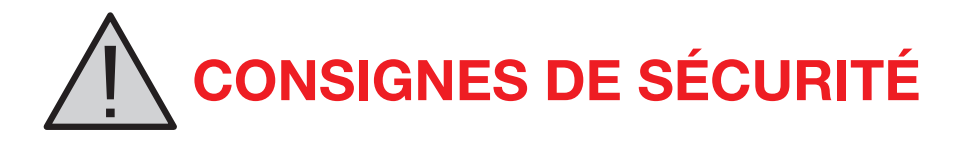

- Pour un efficace refroidissement et une correcte ventilation, monter l'amplificateur CAP564V2 et l'alimentation en position verticale sur la paroi dans un endroit bien aéré
- Afin d'éviter tout risque d'incendie, court-circuit ou de choc électrique ne pas exposer l'appareil à la pluie ou à l'humidité
- Ne pas exposer le produit à des égouttements ou à des éclaboussures d'eau
- Ne pas exposer le produit à une source de chaleur
- Si l'installation est faite dans un placard ou dans un recoin il faut prévoir de laisser un espace minimum de 30 cm autour du produit afin de garantir une ventilation correcte

### **IMPORTANT!**

Utilisez uniquement l'alimentation externe d'origine livrée avec la centrale. L'usage d'une alimentation autre que celle d'origine peut annuler la garantie et causer des disfonctionnements sur le produit.

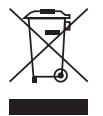

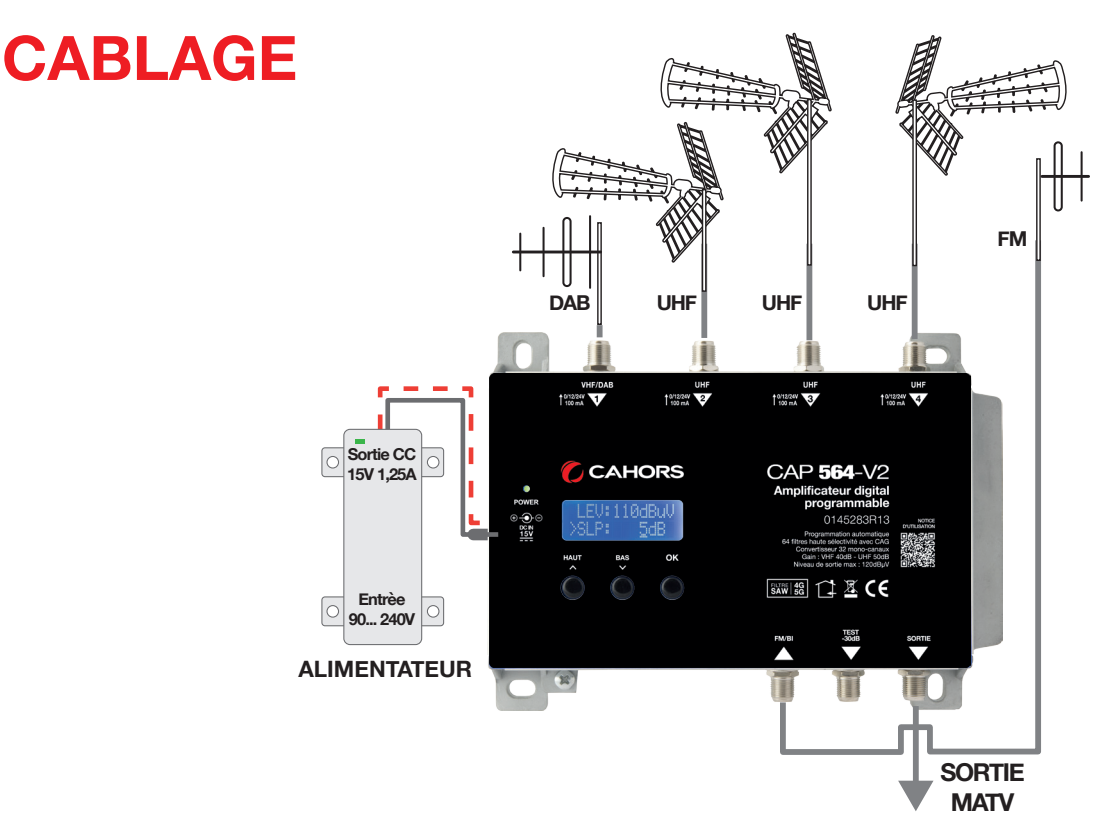

- Relier les câbles coaxiaux aux entrées et au connecteur de sortie
- Relier l'alimentateur à la prise de courant seulement après avoir connecté tous les autres câbles
- Brancher le mesureur de champ sur la sortie Test (-30 dB) afin de contrôler la qualité du signal
- Raccorder l'appareil uniquement à la prise avec une mise à la terre de protection conforme à la norme EN 60728-11

# **CONFIGURATION AU CLAVIER**

- 1 Appuyer rapidement sur 🚽 pour activer l'écran.
- 2 Appuyer pendant trois secondes sur ← pour rentrer dans la configuration de réglages.

Firmware rel. 1.5 Hardware rel. 5.3

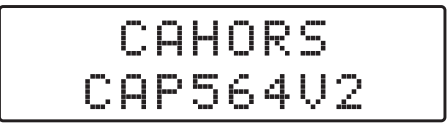

Note: Après trois minutes d'inactivité, la centrale se mettra en veille. Pressez n'importe quelle touche pour rallumer la station et revenir sur le menu ou vous êtiez.

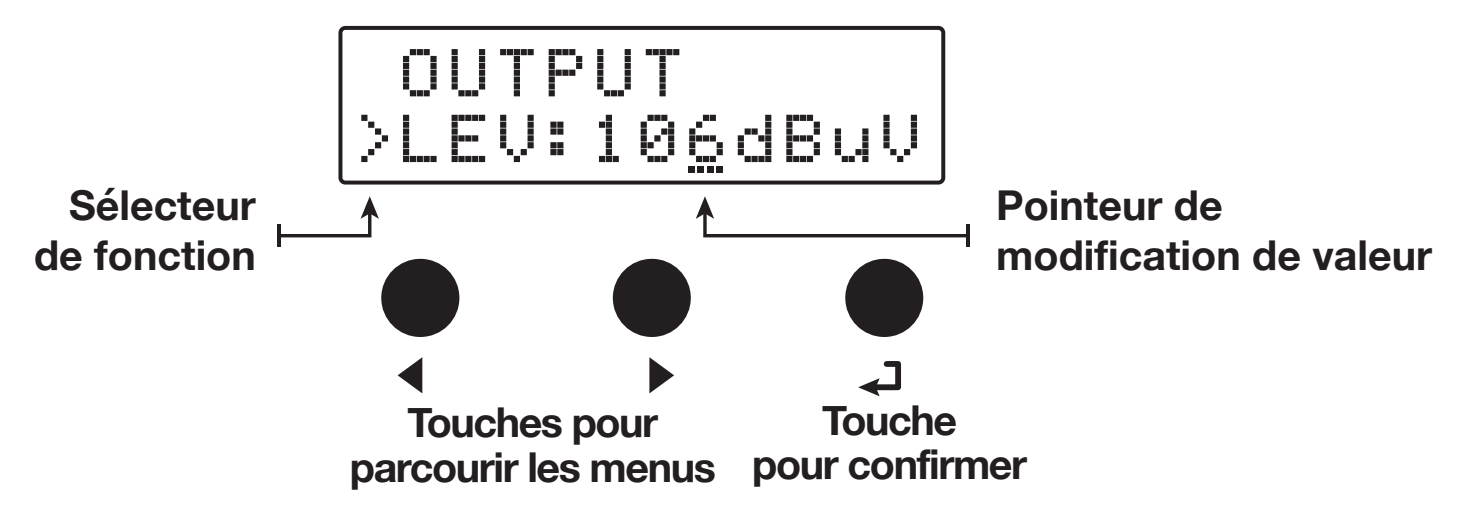

# **PROGRAMMATION AUTOMATIQUE**

Pour démarrer la procédure d'AUTO-TUNNING, connectez le/les antennes à la centrale sur les entrées correspondantes et suivez les instructions décrites ci-dessous.

#### TUNING (AUTOSCAN)

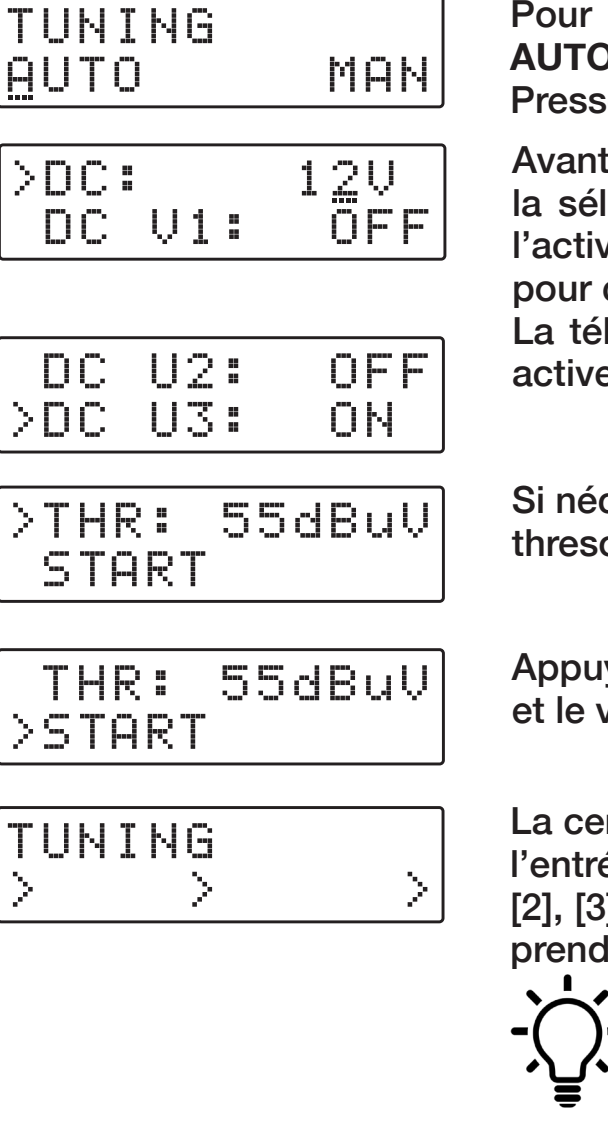

OUTPUT

>LEV:106dBuV

Avant le scan des multiplex, la CAP564V2 requière la sélection de la tension d'entrée **12V** ou **24V** et l'activation, si besoin, de la tension d'alimentation pour chaque entrée.

La téléalimentation est requise en cas d'antennes actives ou de préamplificateurs externes.

Si nécessaire, régler le niveau **THR** (minimum thresold) ou garder le niveau par défaut de 55dBµV.

Appuyez encore sur  $\leftarrow$  pour confirmer la recherche et le verrouillage.

La centrale CAP564V2 va démarrer la recherche de l'entrée [1] pour la bande BIII jusqu'aux entrées UHF [2], [3] et [4] dans l'ordre. La recherche/verrouillage prend environ deux minutes.

Pour arreter la procédure d'AUTO-TUNING,
 appuyez pendant 5 secondes sur

Lorsque la procédure d'AUTO-TUNING est achevée, l'écran affichera le niveau de sortie maximum optimisé pour le nombre de Multiplex automatiquement trouvés et sauvegardés. Appuyez sur J pour finaliser la proédure. Pour modifier le niveau de sortie, appuyez sur les touches ( ) puis pressez J pour valider

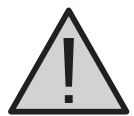

Les paramètres de niveaux de sortie obtenus plus haut que celui obtenu à travers l'AUTO-TUNING peut réduire la qualité des signaux reçus.

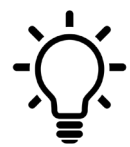

Si le nombre de multiplex mémorisés est plus bas, réduisez le niveau THR et redémarrez la procédure d'AUTO-TUNNING.

# **Programmation manuelle**

| Т | U | N | I | N | 6 |     |
|---|---|---|---|---|---|-----|
| Ĥ | U |   | 0 |   |   | MAN |

Positionnez le pointeur --- sous MAN pour démarrer la programmation manuelle à l'aide de la touche puis pressez 
pour valider

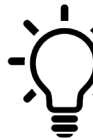

L'appui sur les touches ( ) en même temps permet de revenir au menu principal depuis n'importe quel endroit ou vous vous trouvez depuis les sous menus INPUT.

l'entrée FM/BI.

#### **FM/BI ATTENUATOR**

**ENTREE FM/BI** 

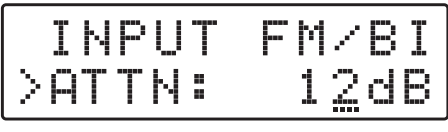

INPUT FM/BI

Ajustable 0/12/24dB

#### **INPUT** [1] VHF

INPUT UHF 1

**INPUT 1 VHF** Canaux pouvant être traités: Entrée: E5... E13 - DAB Sortie: E5... 69

#### **REMOTE POWER SUPPLY**

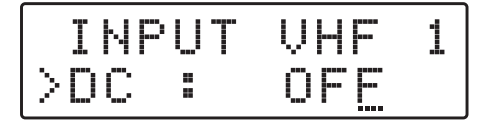

Positionnez le sélécteur de fonction > sur DC et ON pour activer la téléalimentation depuis INPUT VHF 1. Appuyez sur 🚽 pour valider.

La téléalimentation est réglée sur 12Volt. Elle peutêtre modifiée en 24Volt dans le menu ADVANCED.

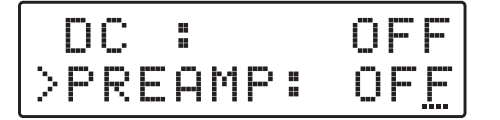

OFF= 0dB ON = 20 dB Positionnez la fonction selector > sur PREAMP et appuyez sur 🚽 pour activer le pointeur ---

A l'aide des touches ( ) sélectionnez ON pour activer la préamplification ou OFF pour la désactiver et appuyez sur pour valider (--- disparait)

Positionnez le sélecteur de fonction > sur ATTN et appuyez sur 🚽 pour activer le pointeur ---Modifiez le niveau de sortie désiré à l'aide des

Pour régler les paramètres **INPUT VHF 1** appuyez sur 🚽 pour entrer dans le menu.

touches ( ) et appuyez sur pour valider.

#### SINGLE MUX FILTERING

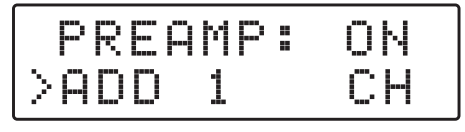

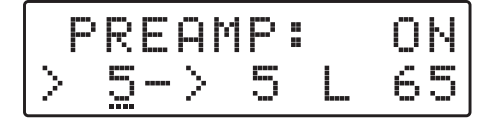

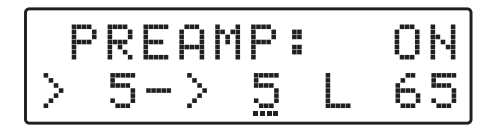

#### DAB FILTER

| P      | R |   | A | М | P |   |   |   | ON |
|--------|---|---|---|---|---|---|---|---|----|
| $\geq$ |   | Ų |   | F |   | D | Α | B |    |

#### **MUX CONVERSION**

| PREAM          | P: | 0N |
|----------------|----|----|
| > <u>5</u> ->5 | L  | 65 |
| PREAM          | P: | 0N |
| > 5->8         | L  | 65 |

Appuyer sur ▶ pour positionner le sélecteur ▶ sur ADD 1 CH et puis appuyer sur pour valider.

Pour activer la fonction filtrage sur un seul multiplex, régler le canal désiré à l'aide des touches ◀ ▶, puis pressez ◄ pour confirmer.

La lettre L représente le niveau d'entrée du multiplex sélectionné en dbµV.

Pour activer le filtre DAB unique de 65MHz, appuyez sur ▶ jusqu'à ce que VHF-DAB s'affiche puis presser ↓ pour valider.

Pour activer le filtrage et la fonction de conversion sur un seul multiplex, réglez le canal d'entrée désiré à l'aide des touches ( ) puis pressez ( ) pour confirmer. Sélectionnez le canal de sortie souhaité pour la conversion à l'aide des touches ( ) puis appuyez sur ( ) pour confirmer.

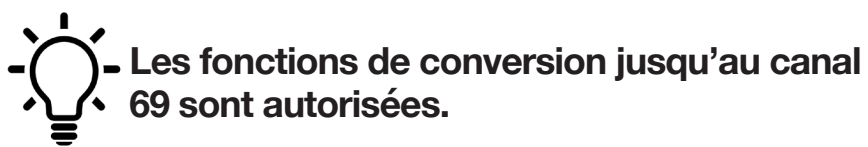

#### TWO MUX FILTERING

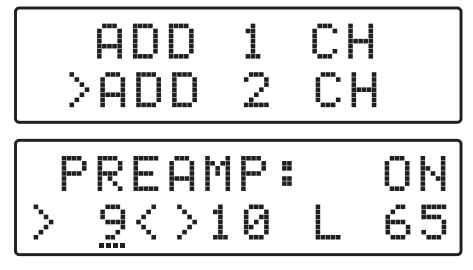

#### FILTER OVERLAPPING

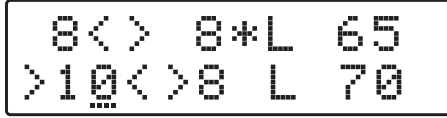

CH DELETED

Pour ajouter un second filtre avec deux multiplex adjacents, pressez > et sélectionnez ADD 2 CH. Appuyez su - pour confirmer.

Selectionnez le premier canal avec les touches ◀ ▶. Le second canal apparaitra automatiquement en seconde position. Appuyez sur ← pour confirmer.

La sélection avec deux filtres ou plus avec la même fréquence est autorisée mais marqué avec une asterisque \*

Positionnez la fonction selector > sur MUX filtering ou MUX conversion en utilisant ◀ ▶ puis appuyez sur ◄ pendant 5 secondes pour supprimer le filtre.

#### ENTREE [2] UHF

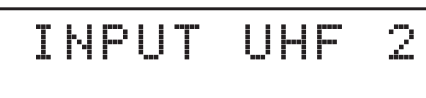

INPUT 2 UHF Canaux pouvant être traités: Entrée: 21... 60 Sortie: E5... 69

#### ENTREE [3] UHF

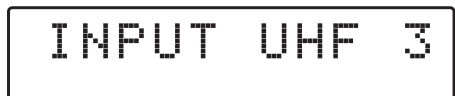

INPUT 3 UHF Canaux pouvant être traités: Entrée: 21... 60 Sortie: E5... 69

#### ENTREE [3] UHF

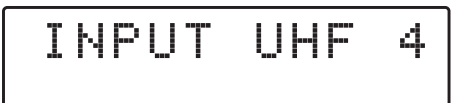

INPUT 4 UHF Canaux pouvant être traités: Entrée: 21... 60 Sortie: E5... 69

#### **OUTPUT LEVEL SELECTION**

#### OUTPUT

#### Ajustable de 93 à 113dBµV

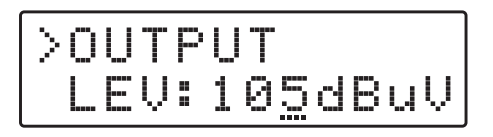

**UHF SLOPE** 

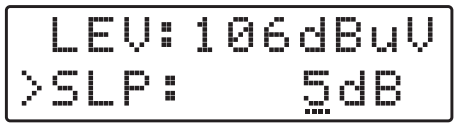

#### Ajustable de 0 à 5dB

#### **VHF SLOPE**

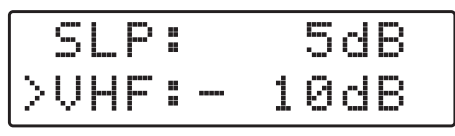

Réglable de 0 à -10dB

Pour régler les paramètres de l'entrée INPUT 2 UHF, appuyez sur 🚽

Les même procédures décrites pour l'entrée INPUT 1 s'appliquent à tous les paramètres d'INPUT 2.

Pour régler les paramètres de l'entrée INPUT 3 UHF, appuyez sur 🚽

Les même procédures décrites pour l'entrée INPUT 1 s'appliquent à tous les paramètres d'INPUT 3.

Pour régler les paramètres de l'entrée INPUT 4 UHF, appuyez sur 🚽

Les même procédures décrites pour l'entrée INPUT 1 s'appliquent à tous les paramètres d'INPUT 4.

Pour ajuster le niveau de sortie, appuyez sur - Changez la valeur désirée du niveau ou est positionné le pointeur puis appuyez sur - pour valider.

Pour ajuster la pente UHF, sélectionnez SLP et pressez 4.

Modifiez la valeur avec ◀ ▶ et pressez ◀ pour valider.

Pour ajuster le gain VHF, sélectionnez VHF Appuyez suR ← pour valider. Modifier la valeur souhaitée avec ← ▶ et pressez ← pour valider.

#### **ADVANCED SETTINGS**

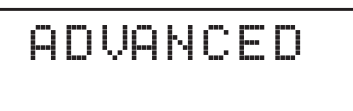

**REMOTE POWER SUPPLY** 

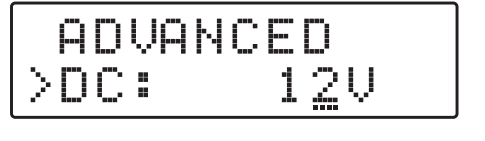

| Ĥ  | D | ŲΑ | Ы | С | ED           |
|----|---|----|---|---|--------------|
| >D | С |    |   |   | 2 <u>4</u> V |

Sélectionnez la fonction **DC**. Pressez les touches **♦** ▶ pour modifier la tension en 12V ou 24V puis presser **↓** pour valider.

depuis les sous menus ADVANCED.

L'appui sur les touches **( )** en même temps

permet de revenir au menu principal depuis n'importe quel endroit ou vous vous trouvez

#### **PROTECTION PASSCODE**

| DC  |    | 12V |
|-----|----|-----|
| >PS | W: | 000 |

| DC   | 12V         |
|------|-------------|
| >PS₩ | 00 <u>0</u> |

Sélectionnez **PSW**, appuyez sur ← pour valider. A l'aide des touches ( ), modifiez le premier digit depuis la droite puis ←

Répetez les opérations pour les deux autres digits

#### **FILTERS AMPLITUDE**

| P  | SW |    | 000  |
|----|----|----|------|
| >В | W  | ## | 8MHz |

Reg. 6/7/8/9/10MHz

#### AUTO-TUNING INPUTS THRESHOLD

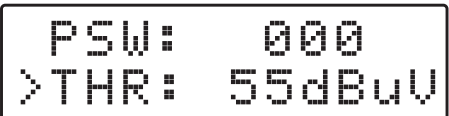

Ajustable de 45 àu 90dBµV

|    | S | W | 000             |   |
|----|---|---|-----------------|---|
| >T | Η | R | 5 <u>9</u> dBul | ļ |

#### FAST A.C.G.

| TH  | R:  | 55dBuV |
|-----|-----|--------|
| >FA | ST: | OFF    |

THR: 55dBuV >FAST: ON Sélectionnez **BW** et pressez ← pour valider. Modifiez avec les touches ( ) la largeur de bande des filtres. (Pour la France, 8 Mhz)

Sélectionnez THR représentant le seuil minimal de détection du niveau d'entrée. Pressez ← puis ● pour modifier la valeur. De nouveau pressez ← pour confirmer.

Pour une action plus rapide du contrôle automatique de gain (ACG), sélectionnnez **ON** et pressez **-** pour valider.

RESET

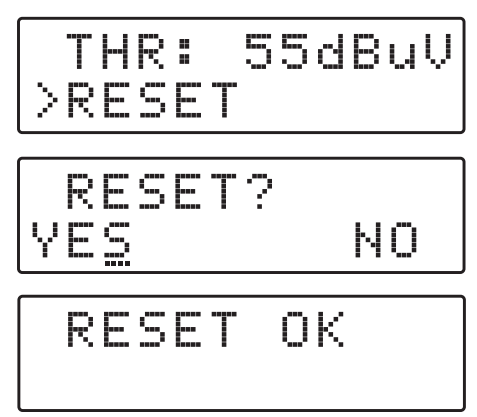

#### MONITOR

|   | R |   | S |   | T |  |   |   |   |  |
|---|---|---|---|---|---|--|---|---|---|--|
| > | M | 0 | N | I |   |  | 0 | - | - |  |

Pour réinitialiser les paramètres par défaut, sélectionnez **RESET** et confirmez en pressant YES. L'écran affichera **RESET** OK pendant quelque secondes pour confirmer l'opération. Si vous souhaitez annuler l'opération, sélectionnez **NO** and pressez - pour confirmer.

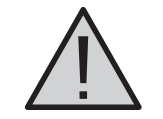

Tous les paramètres seront perdus après la réinitialisation de la centrale

La fonction **MONITOR** active en temps réel une supervision qui vérifie que le niveau d'entrée de chaque multiplex est meilleur que le niveau **THR** (Threshold). Si le niveau mesuré d'un multiplex est plus faible que le niveau **THR**, les filtres correspondants sont automatiquement désactivés. Lorsque le niveau d'entrée du multiplex redépasse le niveau **THR**, le filtre sera automatiquement réactivé.

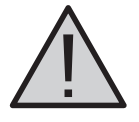

Utilisez la fonction MONITOR avec un maximum de précaution

#### S/N CAP564V2

| R  |   | 5 |   | T |     |    |
|----|---|---|---|---|-----|----|
| >S | N | В | R |   | 000 | 01 |

Sélectionnez SNBR. Le numéro affiché sur la droite de l'écran représente le **numéro de série** du produit.

Pour terminer la procédure de programmation,

sélectionnez EXIT et validez par YES.

EXIT

EXIT

EXIT Ye<u>s</u> no Pour revenir sur la programmation choisissez NO

#### MESSAGES D'ERREURS

| DC N | ΟT | VAL | ΙD |
|------|----|-----|----|
|------|----|-----|----|

Power Led rouge

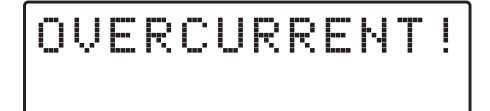

Power Led rouge

Mauvaise tension d'alimentation vers le prémplificateur de mât. Veuillez corriger la tension.

Court-circuit en entrée de la station. Veuillez arrêter la téléalimentation, vérifier les cables d'entrée, corrigez le défaut puis remettre en fonctionnement la téléalimentation.

## **INTERFACE GUI POUR PC WINDOWS**

- 1. Téléchargez la dernière version GUI disponible sur notre site web http:// groupe-cahors.com
- 2. Installez l'interface GUI en executant le fichier Setup.exe et suivez la procédure étape par étape pour finaliser l'installation.

#### Système d'exploitation minimum

PC compatible Windows avec port USB.

Cable USB A-B.

Windows 7 ou système d'exploitation plus récent, Microsoft Framework.NET 3.5\* ou plus récent (Téléchargement libre depuis le site de Microsoft).

\* Dans les versions récentes de Windows, Framework.NET 3.5 est déjà installé sinon Framework.NET peut librement être téléchargé depuis le site de chez Microsoft.

### INTERFACE DE PROGRAMMATION PAR SMARTPHONE/TABLETTE

- 1. Vérifiez si votre matériel Android supporte le mode USB OTG.
- 2. Pour connecter le smartphone/ la tablette Androïd, vous avez besoin d'un câble ou adaptateur USB OTG.
- 3. Téléchargez l'appplication depuis Google Play et installez la.
- 4. Mettez en fonctionnement l'application de la centrale et attendez que le démarrage soit achevé.
- 5. Connectez la centrale CAP564V2 à votre équipement Androïd avec le câble USB-OTG.
- 6. L'interface de l'application Androïd se lancera automatiquement sur votre équipement.

# **CARACTERISTIQUES TECHNIQUES**

- Ecran LCD 24 Digits 5 entrées
- Fonction Auto Tuning
- Filtres SAW contre interferences 5G
- Contrôle Automatique de gain (ACG) pour chaque filtre
- > 32 filtres numériques haute séléctivité
- Alimentation de 15V externe ou par câble coaxial de sortie
- Chassis Zamak haute protection
- Filtres SAW haute rejection pour une protection optimale contre les interférences LTE 4G.
- En plus de la simplicité de programmation par clavier et écran LCD, un logiciel PC et Androïd peuvent-être utilisés pour faciliter vos installations.
- Facilité de programmation par fonction Auto-tuning pour scanner et détecter les signaux DVB-T/T2 des entrées VHF/UHF et allouer un filtre digital pour chaque transpondeur.

| MODELE                                                        |      | CAP564V2                                                       |
|---------------------------------------------------------------|------|----------------------------------------------------------------|
| NOMBRE D'ENTREES                                              | 5    | 1 FM; 1 BIII/DAB; 3 UHF                                        |
| PLAGE DE FREQUENCES D'ENTREES                                 | MHz  | FM (40 108)<br>BIII (170 230) / DAB (170 240)<br>UHF (470 694) |
| FILTRAGE LTE                                                  |      | LTE700                                                         |
| SINGLE CHANNEL FILTERS                                        |      | 32                                                             |
| NOMBRE DE CANAUX PAR FILTRE                                   |      | 1 2                                                            |
| PLAGE DU NIVEAU D'ENTREE                                      | dBµV | FM 35 90 - BIII/DAB 40 110 - UHF 45 100                        |
| ATTENUATEUR D'ENTREE BI/FM                                    | dB   | 0/-12/-24                                                      |
| AMPLIFICATEUR ENTREE BIII/DAB                                 | dB   | 0/+20 (OFF/ON)                                                 |
| AMPLIFICATEUR ENTREE UHF                                      | dB   | 0/+10 (OFF/ON)                                                 |
| PLAGE D'ENTREE CONTROLE AUTOMATIQUE<br>DU GAIN BIII/DAB - UHF | dB   | 40 dB                                                          |
| SELECTIVITE FILTRES NUMERIQUES                                | dB   | 35 @1MHz                                                       |
| GAIN VHF                                                      | dB   | 50                                                             |
| GAIN UHF                                                      | dB   | 60                                                             |
| PLAGE DU NIVEAU DE SORTIE                                     | dBµV | 90 113                                                         |
| REGLAGE DE PENTE BIII/DAB                                     | dB   | 010                                                            |
| REGLAGE DE PENTE UHF                                          | dB   | 05                                                             |
| NIVEAU MAX DE SORTIE VHF-UHF                                  | dBµV | 120 (IM3 DIN 45004B - 60 dBc)                                  |
| NIVEAU DE SORTIE MAX 6 MULTIPLEX                              | dBµV | 113                                                            |
| PERTES DE RETOUR IN/OUT                                       | dB   | >12                                                            |
| SORTIE TEST                                                   |      | 1 (-30 dB)                                                     |
| CONNECTEUR USB                                                |      | USB 1.0 / 2.0 Type B                                           |
| TELEALIMENTATION VHF-UHF                                      |      | 12V / 24V 100 mA                                               |
| CONSOMMATION MAXIMUM                                          |      | 15Vcc 0,53A - 8W                                               |
| TEMPERATURE DE FONCTIONNEMENT                                 | °C   | -5 50                                                          |
| DIMENSIONS                                                    | mm   | 193 x 148 x 36                                                 |